Parents:

Here is a little instruction pdf to walk you through registering a player.

First off, click on the Online registration link found on the Coronation Registration and it will bring you to the page below.

|              |                      |                                        | m = 4 0 l       |
|--------------|----------------------|----------------------------------------|-----------------|
| ONTARIO HOC  | I ML - CORONATION MI | NUR HUCKEY ASSUCIATION                 | Visit website 🖄 |
|              |                      |                                        |                 |
| Overview     | Membe                | er registration                        |                 |
| Home         |                      |                                        |                 |
| Contact      | ø                    | <b>2021 - 2022 Online Registration</b> | >               |
| Registration |                      |                                        |                 |
| Participant  | F                    | 2021 - 2022 Coach's Registration       | >               |
|              | E0                   | 2021-2022                              |                 |

Select 2021 – 2022 Online registration to register Players for this season.

Click on Register now and you will come to the following window:

| n www.linkedin.co x   C Hacking Exercise x   🛃 Coronation Mine x   🛃 Gener        | al Informa 🗙 📴 Mail - Darcy Ellio 🗴 👘 Match@ H             | ome   🗙   🖄 HCR 3.0 - Hockey 🗙 💁 MHA Registratio 🗙 🖄 | Hockey Canada 🖙 🗙 🕂 💿 _ 🕫 😣      |
|-----------------------------------------------------------------------------------|------------------------------------------------------------|------------------------------------------------------|----------------------------------|
| ← → C iii page.hockeycanada.ca/page/hc/ohf/alliance-hockey/hamilton-house-league/ | coronation-minor-hockey-association/participant/1ebd2ed2-2 | 47c-6be0-b7de-06ddfbf1d596                           |                                  |
| Arresco Bar                                                                       | k ⊘ sneu scripts ♥ vim+u ⊘ [ovs-aiscuss]                   | м DevOps React 👿 Opgrade Airre 🔊 rreenas-Free        | Coner bookmarks   us Reading use |
|                                                                                   | CORONATION MINOR HOCKEY ASSOCIATION<br>BIRRATION           |                                                      |                                  |
| Overview                                                                          | < Back to all                                              |                                                      |                                  |
| Home                                                                              | 2021 - 2022 Online Regist                                  | ration                                               |                                  |
| Contact                                                                           |                                                            |                                                      |                                  |
|                                                                                   | Register now                                               | Start date : 2021-06-21<br>End date : 2022-01-09     |                                  |
| Registration                                                                      | Registration                                               |                                                      |                                  |
| Participant                                                                       | More Category                                              | Member type Registration fee                         |                                  |
|                                                                                   | <ul> <li>U18 - HOUS. LEAG.</li> </ul>                      | Player \$500.00                                      |                                  |
|                                                                                   | <ul> <li>U13 - HOUS. LEAG.</li> </ul>                      | Player \$455.00                                      |                                  |
|                                                                                   | <ul> <li>U11 - HOUS. LEAG.</li> </ul>                      | Player \$455.00                                      |                                  |
|                                                                                   | <ul> <li>U9 - HOUS. LEAG.</li> </ul>                       | Player \$455.00                                      |                                  |
|                                                                                   | <ul> <li>U15 - HOUS. LEAG.</li> </ul>                      | Player \$455.00                                      |                                  |
|                                                                                   | <b>Items</b><br>No items available.                        |                                                      |                                  |

This will walk through Register a new participant, to Register an existing participant, you will be asked for your child's first and last name and birth date.

| Register a parti | sipant                                                                              | × |
|------------------|-------------------------------------------------------------------------------------|---|
|                  | Already participated in organized hockey as a player, coach, official or volunteer. |   |
|                  | Register a new participant<br>Never participated in organized hockey.               |   |
|                  | Start Registration →                                                                |   |

Fill out the details for your child and click Create

| Create new participant                                          | ×                         |
|-----------------------------------------------------------------|---------------------------|
| SE Sean Elliott (8 yrs.)<br>HAMILTON HL - CORONATION MINOR HOCK | EY ASSOCIATION            |
| Your relationship with the participant *                        | Gender *                  |
| Parent ~                                                        | Male                      |
| Select a language *                                             | Secondary Language        |
| English                                                         | Select V                  |
| Citizenship *                                                   | Email *                   |
| Canadian × ~                                                    | darcy_elliott@hotmail.com |
| Address Type *                                                  |                           |
| Address * 392 Cope St, Hamilton, ON L8H 5C3, Canad              | da                        |
| Address 2<br>Apartment, suite, unit, floor, building, etc.      | Enter address manually    |
| Previous                                                        | Create                    |

Once the Player account is created or the existing account is found you will see the following window: This is to confirm the player's name, age and division, if everything is correct, click next,

| ON HI - CORONATION          |                                          | TION   | _    |
|-----------------------------|------------------------------------------|--------|------|
| H Registration Options      |                                          |        | ×    |
|                             |                                          |        |      |
| SE                          | Sean Elliott (8 yrs.)                    |        |      |
| Availab<br>• U9 -<br>(\$455 | le Registrations<br>HOUS. LEAG.<br>5.00) |        |      |
| Previous                    |                                          |        | Next |
|                             |                                          | Player |      |

Fill out the Volunteer questionnaire, answering for yourself. And click Next:

| Questio | nnaire                                                                                                    | ×    |
|---------|----------------------------------------------------------------------------------------------------|------|
|         | SE Sean Elliott (8 yrs.)<br>U9 - HOUS. LEAG.                                                                                                    |      |
| Ю<br>Н  | <b>Volunteer Questionnaire</b><br>Would you like to help out by volunteering this season?                                                                                                    |      |
|         | Yes value of the set of the set o |      |
|         | Please take this opportunity to expand on any of the above.                                                                                                    |      |
|         | Does your child require their volunteer hours for high school graduation? If so please list areass in which they would like to volunteer.                                                                                                    |      |
|         | No                                                                                                    |      |
| Previo  | bus                                                                                                    | Next |

You will now see 3 waivers from Hockey Canada, including the Rowan's Law waiver.

| Waivers                                                                                                    | ×    |
|----------------------------------------------------------------------------------------------------|------|
| SE Sean Elliott (8 yrs.)<br>U9 - HOUS. LEAG.                                                                                                    |      |
| Waivers (1 of 3)                                                                                                    |      |
| HOCKEY CANADA<br>Agreement                                                                                                    |      |
| Hockey Canada does not sell, trade or otherwise share the<br>information we collect outside our Members and Associations.<br>However, we may from time to time use this information for the<br>purposes of offering additional services, promotions, including<br>promotions offered by third parties, and/or hockey specific<br>research. This type of usage of your personal information by<br>Hockey Canada, its Members and/or associations is entirely at<br>your discretion. Should you choose to allow this type of usage<br>please check the box below. |      |
| I have read and accept the waiver *                                                                                                    |      |
| Previous                                                                                                    | Next |

Please read each waiver and if you are in agreement click that you have read and accept each waiver and click Next:

| Waivers X                                                                                                    | Waivers                                                                                                    | ×    |
|----------------------------------------------------------------------------------------------------|----------------------------------------------------------------------------------------------------|------|
| SE Sean Elliott (8 yrs.)<br>U9 - HOUS. LEAG.                                                                                                    | SE Sean Elliott (8 yrs.)<br>U9 - HOUS. LEAG.                                                                                                    |      |
| 0 Maivara (2 of 7)                                                                                                    | Waivers (3 of 3)                                                                                                    |      |
| HOCKEY CANADA<br>Walver                                                                                                    | ONTARIO HOCKEY FEDERATION<br>Rowans Law<br>Rowan's Law Acknowledgement                                                                                                    |      |
| I certify the information provided to be true and in consideration<br>of the granting of this registration to me with the privileges<br>incident thereto, and by registering I have become subject to the<br>rules, regulations and decisions of Hockey Canada, its Board of<br>Directors, its Members and/or associations which may be<br>restrictive in some areas such as movement from team to team,<br>conduct etc. and I agree to abide by such rules, regulations and<br>decisions of Hockey Canada, its Board of Directors, its Members<br>and/or associations. Further, the information to be provided is<br>required by Hockey Canada to facilitate hockey programs on<br>behalf of the registrant and Hockey Canada. Hockey Canada will<br>treat this personal information with the utmost respect and in<br>accordance with the Hockey Canada Privacy Policy at all times. | The Ontario Government has enacted Rowan's Law (Concussion Safety),<br>2018, S.O. 2018, c. 1 ("Act"). Ontario Regulation 16/19, the Act<br>requires all sport organizations as defined in the Regulation ("Sports<br>Organization"), which includes the Ontario Hockey Federation<br>("OHF"), to have a Concussion Code of Conduct. This Concussion<br>Code of Conduct must require participants, as set out in the Act, to<br>review the Ontario Government's issued Concussion Awareness<br>Resources on an annual basis.<br>A participant is subject to a Concussion Code of Conduct for each<br>Sports Organization a participant registers with.<br>Applicable age appropriate Concussion Awareness Resources are<br>located at www.ontario.ca/concussions. |      |
| I have read and accept the waiver *                                                                                                    | Awareness Resources must be reviewed before you can<br>register/narricinate in the OHE.                                                                                                    |      |
| Previous                                                                                                    | Previous                                                                                                    | Next |

You will be taken to the next window:

| Register a p | participant                                     | × |
|--------------|-------------------------------------------------|---|
|              | Would you like to register another participant? |   |
|              | Register another participant                    |   |
|              | Proceed to check out →                          |   |
| Previous     |                                                 |   |

Here you can choose to register addition players or go to checkout. Once you have registered all your players click Proceed to Check out:

Once all your players are registered, you will come to this screen to summarize all registrations If everything is correct, click Next:

| Registration summary                                                                           | ×        |
|------------------------------------------------------------------------------------------------|----------|
| Order summary                                                                                  |          |
| Registration for SEAN ELLIOTT         Edit this member's registration       Remove this member |          |
| Registration                                                                                   |          |
| U9 - HOUS. LEAG.                                                                               | \$455.00 |
| Total price                                                                                    | \$455.00 |
|                                                                                                |          |
| Register another participant                                                                   | Next     |

Select either full payment or the 4 instalment plan.

•

| Payment Schedule                 | ×              |
|----------------------------------|----------------|
| SEAN ELLIOTT<br>Payment Schedule | Select 🗸 🗸     |
|                                  | Full payment   |
| Previous                         | 4 installments |

Next screen summarizes payment options, either full or in this case instalments

| SEAN ELLIOTT<br>Payment Schedule |          | 4 installments 🗸 🗸 |
|----------------------------------|----------|--------------------|
| Pay now                          | \$127.64 |                    |
| 2021-08-01                       | \$111.30 |                    |
| 2021-09-01                       | \$108.03 |                    |
| 2021-10-01                       | \$108.03 |                    |
| Total:                           | \$455.00 |                    |
|                                  |          |                    |

Read and accept the refund policy for the season and click Next:

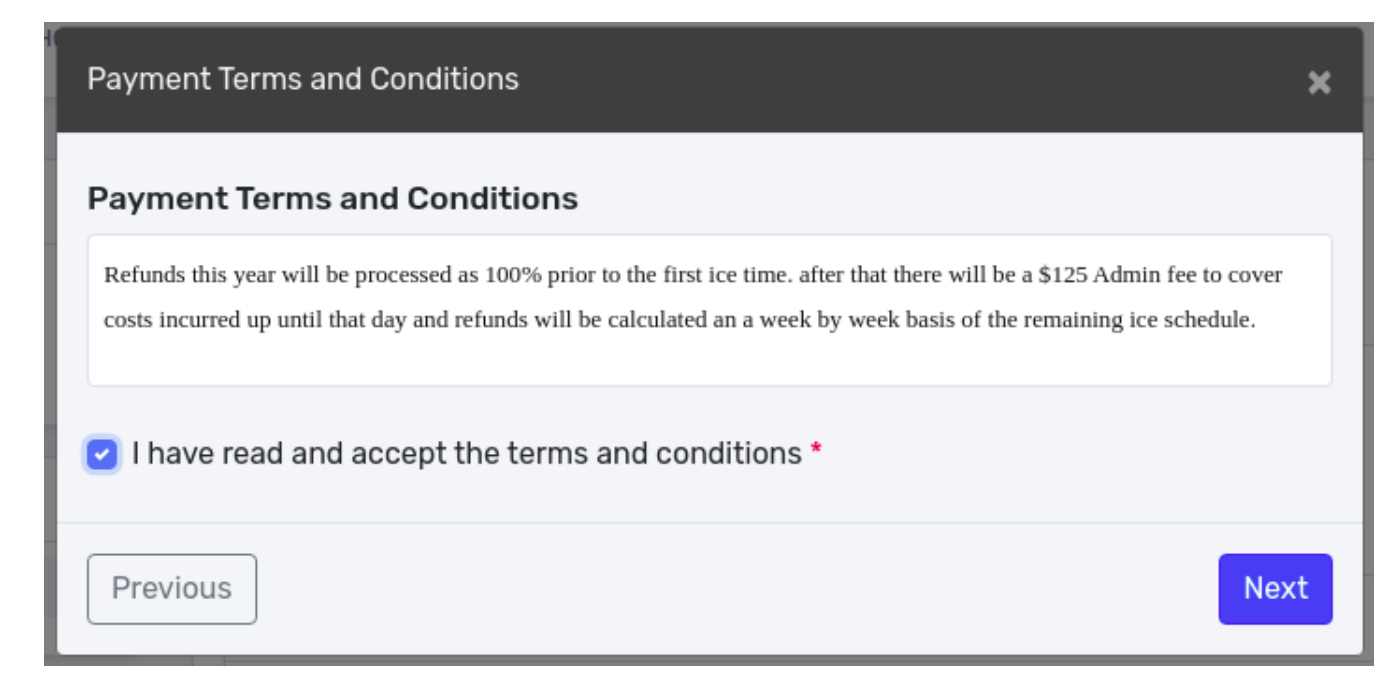

Select your type of Payment type: Credit Card, Cheque or Cash,

Process your payment and you will get a confirmation screen and an email confirming that you have successfully registered your child.